## ■iPhone の場合

1. ホーム画面上から「設定」ボタンをタップします。

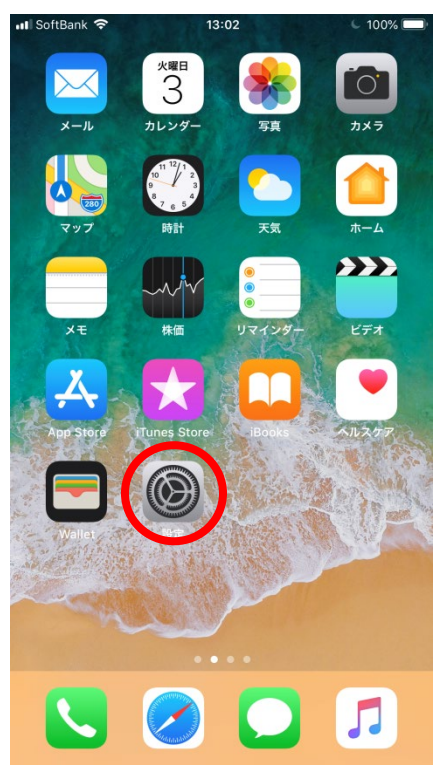

2. 設定画面が表示されます。

「アカウントとパスワード」をタップします。

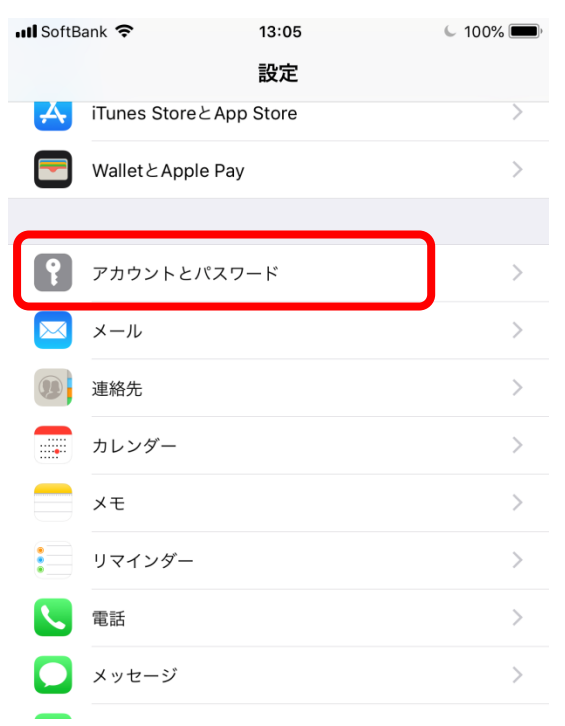

アカウントとパスワード画面が表示されます。
 「アカウントを追加」をタップします。

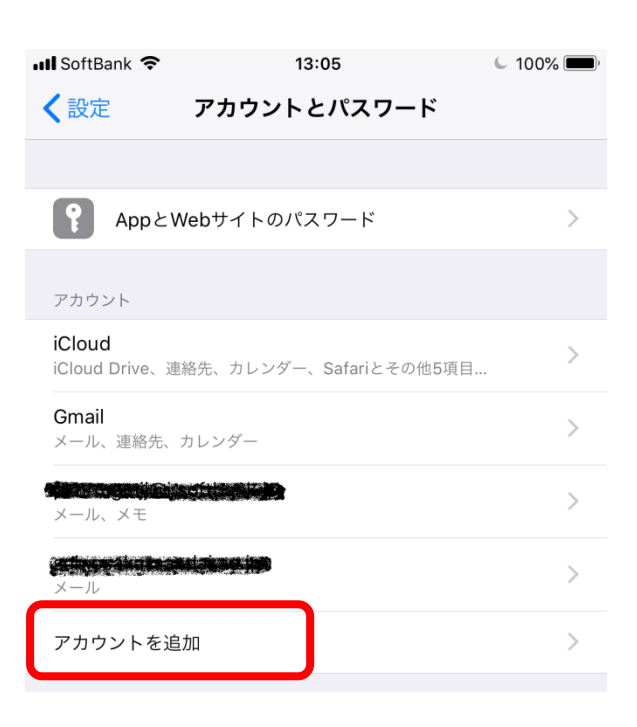

4. アカウントを追加画面が表示されます。

「その他」をタップします。

| 📶 SoftBank 🗢   | 13:11        | <ul> <li>100% </li> </ul> |
|----------------|--------------|---------------------------|
| <b>く</b> アカウント | アカウントを追加     |                           |
|                |              |                           |
|                | lCloud       |                           |
|                | E 🛛 Exchange |                           |
|                | Google       |                           |
|                | YAHOO!       |                           |
|                | Aol.         |                           |
| 0              | Outlook.cor  | n                         |
| C              | その他          | ]                         |

5. その他画面が表示されます。

「メールアカウントを追加」をタップします。

| 메 SoftBank <b>奈</b><br>くアカウントを追加 | <sup>13:12</sup><br>その他 | 6 100% <b>—</b> ) |
|----------------------------------|-------------------------|-------------------|
| メール                              |                         |                   |
| メールアカウントを追加                      |                         | >                 |
| 連絡先                              |                         |                   |
| LDAPアカウントを追加                     |                         | >                 |
| <b>CardDAV</b> アカウントを追           | . <b>b</b> D            | >                 |

6. 新規アカウント画面が表示されます。

| ■■ SoftBank 令<br>キャンセル | <sup>13:12</sup><br>新規アカウント | € 100% <del>■</del> )<br>次へ |
|------------------------|-----------------------------|-----------------------------|
|                        |                             |                             |
| 名前                     | John Appleseed              |                             |
| メール                    | user@example.com            |                             |
| パスワード                  | 必須                          |                             |
| 説明                     | 自分のメールアカウント                 |                             |
|                        |                             |                             |

7. 以下の項目を入力します。

入力完了後、[次へ]をタップします。

| 📲 SoftBank 🗢 | 13:18                  | 🔍 100% 🗩 ́ |
|--------------|------------------------|------------|
| キャンセル        | 新規アカウント                | 次へ         |
|              |                        |            |
| 名前           |                        |            |
| メール          | @sub.osaka-sandai.ad   | c.jp       |
| パスワード        | •••••                  |            |
| 説明           | sub.osaka-sandai.ac.jp |            |

| 名前    | メール送信時に From 欄に表示される名前                      |
|-------|---------------------------------------------|
| メール   | 利用している e メールアドレス                            |
| パスワード | メールサーバ接続時に入力するパスワード                         |
| 説明    | 接続場所でわかりやすい名称(標準では「sub.osaka-sandai.ac.jp」) |

メール設定方法まとめ Ver.2.0 2020年2月21日作成 情報科学センター

8. 新規アカウント画面が表示されます。

| 📲 SoftBank 🧐 | 13            | :19             | 🖕 100% 🔲 |
|--------------|---------------|-----------------|----------|
| キャンセノ        | 新規アク          | <b>ウ</b> ント     |          |
|              |               |                 |          |
|              | MAP           | PC              | OP       |
|              |               |                 |          |
| 名前           |               |                 |          |
| メール          | @sub          | .osaka-sandai.a | c.jp     |
| 説明           | sub.osaka-sar | ndai.ac.jp      |          |
|              |               |                 |          |

| 9. 以下<br>ィ+ | の項目を                   | 、タップもしく           | くは入力しま      | す。<br>- (              |              |  |
|-------------|------------------------|-------------------|-------------|------------------------|--------------|--|
| 八 J.        | J 元 J 1友[]:<br>tBank 令 | 木1ナハダン]で<br>13:19 |             | 0                      | IMIAP から POP |  |
| ++          | マンセル                   | 新規アカウント           | 保存          | J                      | へのダウノを芯      |  |
|             |                        |                   |             |                        |              |  |
|             | IMAP                   |                   | РОР         |                        | 1.2000       |  |
|             |                        |                   |             |                        |              |  |
| 名前          |                        |                   |             |                        |              |  |
| ×-          | JL                     | @sub.osaka-sanda  | i.ac.jp     |                        |              |  |
| 説明          | sub.os                 | aka-sandai.ac.jp  |             |                        |              |  |
|             |                        |                   |             |                        |              |  |
|             |                        |                   |             |                        |              |  |
| .itl S      | oftBank 🗢              | 14                | :30         | <ul><li>1009</li></ul> | %            |  |
| +           | キンセル                   | 新規アク              | <b>bウント</b> | 係                      | 存            |  |
| 説           | 明                      | sub.osaka-sar     | ndai.ac.jp  |                        |              |  |
| 受           | 信メールサーバ                |                   |             |                        |              |  |
| 木           | スト名                    | sub.osaka-sar     | ndai.ac.jp  |                        |              |  |
| ב           | ーザ名                    |                   |             |                        |              |  |
| 15          | ペスワード                  | •••••             |             |                        |              |  |
|             |                        |                   |             |                        |              |  |
| 送           | 信メールサーバ                |                   |             |                        |              |  |
| 木           | スト名                    | sub.osaka-sar     | ndai.ac.jp  |                        |              |  |
| ュ           | ーザ名                    |                   |             |                        |              |  |
| 15          | ペスワード                  | •••••             |             |                        |              |  |

| 接続方式     | —     | 画面上部の項目にある POP をタップ       |
|----------|-------|---------------------------|
| 受信メールサーバ | ホスト名  | sub.osaka-sandai.ac.jp    |
|          | ユーザ名  | e もしくは ex+職員番号(例:e000000) |
|          | パスワード | ●印ですでに入力済み                |
| 送信メールサーバ | ホスト名  | sub.osaka-sandai.ac.jp    |
|          | ユーザ名  | e もしくは ex+職員番号(例:e000000) |
|          | パスワード | メールサーバ接続時に入力するパスワード       |

10. 検証中の画面に変わります。

「SSL で接続できません

アカウントを SSL なしで設定しますか?」が表示されます。

「いいえ」をタップします。

| 📶 SoftBank 🛜 | 13                          | :25                | L 100% 🗩 |
|--------------|-----------------------------|--------------------|----------|
|              | 検調                          | E中                 |          |
|              |                             |                    |          |
| <u> </u>     | MAP                         | POP                |          |
|              |                             |                    |          |
| 名前           |                             | 19<br>19           |          |
| メール          | @sub                        | .osaka-sandai.ac.  | ip       |
| 説明           | sub.osaka-sar               | ndai.ac.jp         | _        |
| 受信メール        | <b>SSLで接続</b><br>アカウントをSSLな | できません<br>しで設定しますか? |          |
| ホスト名         | はい                          | いいえ                |          |
| パスワード        | •••••                       |                    |          |
| 送信メールサー      |                             |                    |          |
| ホスト名         | sub.osaka-sa                | ndai.ac.jp         |          |

11. アカウントとパスワード画面に戻ります。

アカウント欄に新たに「sub.osaka-sandai.ac.jp」が追加されていますのでタップします。

| Il SoftBank 🗢 13:05                                   | <ul> <li>100% </li> </ul> |
|-------------------------------------------------------|---------------------------|
| <b>く</b> 設定 アカウントとパスワード                               |                           |
|                                                       |                           |
| AppとWebサイトのパスワード                                      | >                         |
| アカウント                                                 |                           |
| <b>iCloud</b><br>iCloud Drive、連絡先、カレンダー、Safariとその他5項目 | >                         |
| <b>Gmail</b><br>メール、連絡先、カレンダー                         | >                         |
| sub.osaka-sandai.ac.jp<br>メール                         | >                         |
| アカウントを追加                                              | >                         |

12. [sub.osaka-sandai.ac.jp]のアカウント画面になります。

受信サーバの SSL 使用を確認する為、「詳細」をタップします。 詳細画面で受信設定の確認を行います。 アカウント画面に戻るため、「sub.osaka-sandai.ac.jp」をタップします。

| 詳細をタップで受信サーバを確認します |  |
|--------------------|--|
| SSL を使用が ON        |  |
| ポート 995            |  |

| 📶 SoftBank 🗢 | 16:03                   | 6 97% 🔲     |
|--------------|-------------------------|-------------|
| キャンセル        | sub.osaka-sandai.ac.jp  | 完了          |
|              |                         |             |
| アカウント        |                         |             |
| POPアカウント情    | 青報                      |             |
| 名前           | 情報科学センター                |             |
| メール          | @sub.osaka-sandai.ac.jp | >           |
| 説明           | sub.osaka-sandai.ac.jp  |             |
| 受信メールサーバ     | r                       |             |
| ホスト名         | sub.osaka-sandai.ac.jp  |             |
| ユーザ名         |                         |             |
| パスワード        | •••••                   |             |
|              |                         |             |
| 送信メールサーハ     | ٢                       |             |
| SMTP         | sub.osaka-sanc          | lai.ac.jp > |
| 詳細           |                         | >           |
| H.L. (1994)  |                         | /           |
|              | アカウントを削除                |             |

[sub.osaka-sandai.ac.jp]のアカウント画面が表示されます。
 送信サーバの SSL 使用を確認する為、「SMTP」をタップします。

| SoftBank 🗢 | 16:03                  | 97%          |
|------------|------------------------|--------------|
| キャンセル      | sub.osaka-sandai.ac.jp | 完了           |
|            |                        |              |
| アカウント      |                        |              |
| POPアカウント†  | 专业权                    |              |
| 名前         | 情報科学センター               |              |
| メール        | @sub.osaka-sandai.ac   | .jp >        |
| 説明         | sub.osaka-sandai.ac.jp |              |
| 受信メールサー/   | 2                      |              |
| ホスト名       | sub.osaka-sandai.ac.jp |              |
| ユーザ名       | WEINERSON .            |              |
| パスワード      | •••••                  |              |
|            |                        |              |
| SMTP       | sub.osaka-sa           | ndai.ac.jp > |
| 詳細         |                        | >            |
|            |                        |              |
|            | アカウントを削除               |              |

14. SMTP 画面が表示されます。

プライマリサーバの追加されたアカウント「sub.osaka-sandai.ac.jp」をタップします。 送信メールサーバの設定を確認します。

SMTP 画面に戻るため、「完了」をタップします。

| プライマリサーバの SMTP サー                      | バをタップで設定        | 確認をします       |                        |                          |
|----------------------------------------|-----------------|--------------|------------------------|--------------------------|
| SSLを使用が ON                             |                 |              |                        |                          |
| ポート 587                                |                 |              |                        |                          |
| III SoftBank 穼 13:28                   | <b>L</b> 100% ( | 📶 SoftBank 🗢 | 13:28                  | <ul> <li>100%</li> </ul> |
|                                        |                 | キャンセル        | sub.osaka-sandai.ac.jp | 完了                       |
|                                        |                 |              |                        |                          |
|                                        |                 | サーバ          |                        |                          |
| プライマリサーバ                               | _               |              |                        |                          |
|                                        |                 | 送信メールサーム     | 71                     |                          |
| sub.osaka-sandai.ac.jp                 | オン 〉            | ホスト名         | sub.osaka-sandai.ac.jp |                          |
|                                        |                 | ユーザ名         |                        |                          |
| ほかのSMTPサーバ                             | _               | パスワード        | •••••                  |                          |
|                                        |                 | SSLを使用       |                        |                          |
| smtp.softbank.jp                       | オフ 〉            | 認証           | 確認                     | パスワード >                  |
| サーバを追加                                 | $\rangle$       | サーバポート       | 587                    |                          |
|                                        | r               |              |                        |                          |
| "メール"は、プライマリサーバを使用できない場合はほ<br>順番に試します。 | EかのSMTPサーバを     |              | サーバを削除                 |                          |

15. SMTP 画面が表示されます。

アカウント画面に戻るため、「sub.osaka-sandai.ac.jp」をタップします

| 📲 SoftBank 🗢                          | 13:28          | 100%         |
|---------------------------------------|----------------|--------------|
| <b>〈</b> sub.osaka-sand               | dai.ac.jp SMTP |              |
| プライマリサーバ                              |                |              |
| sub.osaka-sandai.a                    | c.jp           | オン >         |
| ほかのSMTPサーバ                            |                |              |
| smtp.softbank.jp                      |                | オフ >         |
| サーバを追加                                |                | >            |
| "メール"は、プライマリ <del>!</del><br>順番に試します。 | ナーバを使用できない場合   | はほかのSMTPサーバを |

[sub.osaka-sandai.ac.jp]のアカウント画面が表示されます。
 「完了」をタップします。

| •• | 🛚 SoftBank 🗢 | 16:03                   | ✓ 97% □,   |
|----|--------------|-------------------------|------------|
|    | キャンセル        | sub.osaka-sandai.ac.jp  | 完了         |
|    |              |                         |            |
|    | アカウント        |                         |            |
|    | POPアカウント情    | 載                       |            |
|    | 名前           | 情報科学センター                |            |
|    | メール          | @sub.osaka-sandai.ac.jp | >          |
|    | 説明           | sub.osaka-sandai.ac.jp  |            |
|    | 受信メールサーバ     | :                       |            |
|    | ホスト名         | sub.osaka-sandai.ac.jp  |            |
|    | ユーザ名         |                         |            |
|    | パスワード        | •••••                   |            |
|    | 送信メールサーバ     |                         |            |
|    | CNATD        | euh osaka-sand          | ai an in 📏 |

17. ホーム画面から「メール」をタップします。

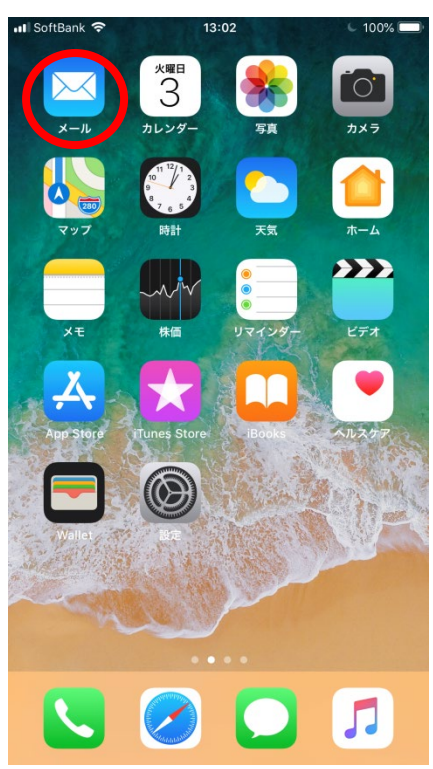

20.メールボックス画面が表示されます。

「sub.osaka-sanda...」をタップし、メールが受信されていることを確認します。

| ••• Soft                | Bank ᅙ 🛠       | 16:38                                                                                                    | 95% |
|-------------------------|----------------|----------------------------------------------------------------------------------------------------|-----|
|                         |                |                                                                                                    | 編集  |
| ~                       | (              | ックフ                                                                                                    |     |
| -                       |                | 97 <b>×</b>                                                                                                    |     |
|                         |                |                                                                                                    |     |
| $\overline{\mathbf{r}}$ | 全受信            |                                                                                                    | >   |
|                         |                | and the second second second second second second second second second second second second second second second | >   |
|                         | Gmail          |                                                                                                    | >   |
|                         | sub.osaka-s    | andai.ac.jp                                                                                                    |     |
| *                       | VIP            |                                                                                                    | >   |
|                         |                |                                                                                                    | ~   |
|                         | 受信             |                                                                                                    | >   |
| $\triangleleft$         | 送信済み           |                                                                                                    | >   |
| Ŵ                       | ゴミ箱            |                                                                                                    | >   |
| GMAI                    | L              |                                                                                                    | >   |
| SUB.C                   | DSAKA-SANDAI.A | C.JP                                                                                                    | >   |
|                         |                |                                                                                                    |     |
|                         |                |                                                                                                    |     |
|                         |                | <b>アップデート: 15:41</b><br>アカウントエラー 詳細                                                                              |     |